# **User Manual for Monthly Bill (Modifications)**

## 1. Introduction

Certain modifications have been made to the Monthly Bill generation and Processing for better performance and ease of use. The new process is shown below.

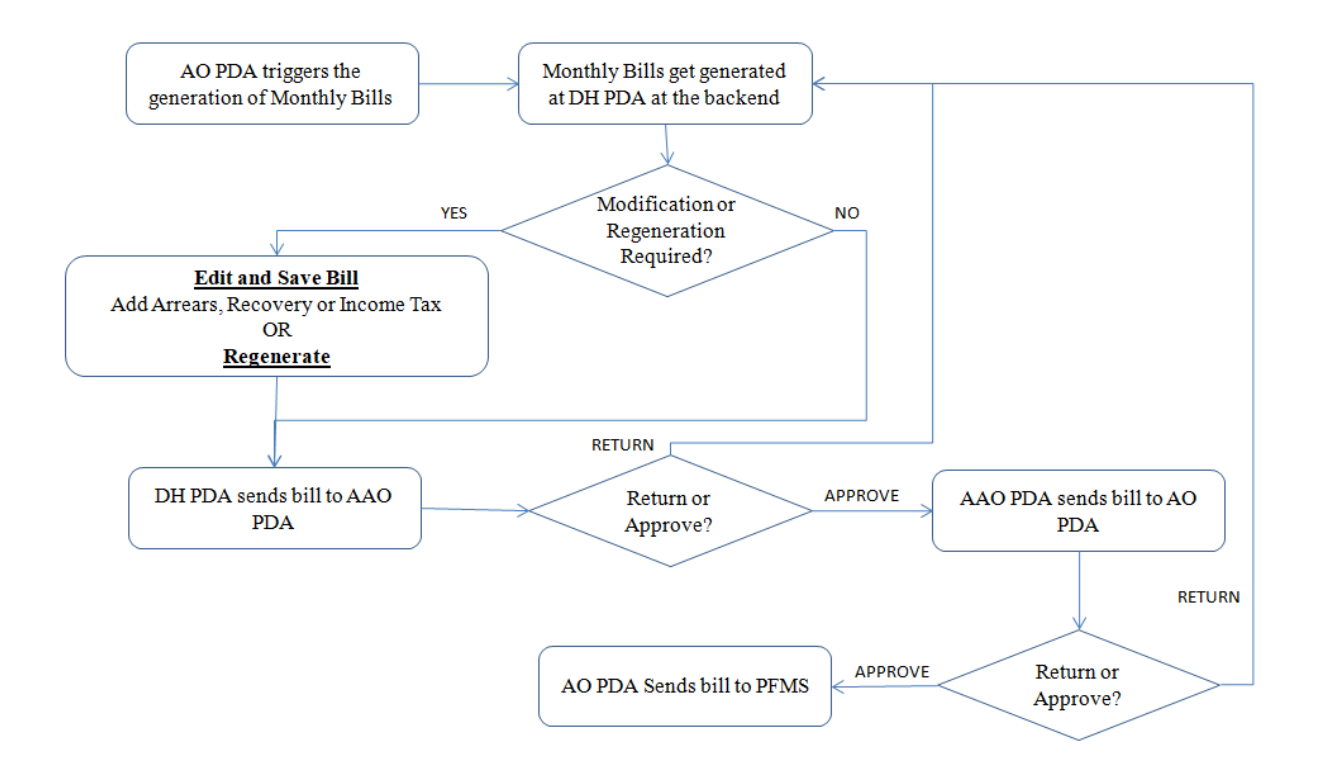

## 2. Role/Rights to AO PDA

CCA user should login and assign the role rights of "Monthly Bill Trigger " and "Trigger History" to the AO PDA as shown in Fig(1)

| CPMS                         |                      |                                                                                                    | Controller of Communication Accounts | User - |
|------------------------------|----------------------|----------------------------------------------------------------------------------------------------|--------------------------------------|--------|
| Dashboard                    | Menu Rights Userwise |                                                                                                    |                                      |        |
| 🛔 Users 🛛 🔇                  | User Name            | biharpdaao                                                                                                    |                                      |        |
| Image: Bank Data Migration < | Menu List            | Version in the second second seco |                                      |        |
| l≊ Reports <                 |                      | <pre>&gt; ♥ Reports</pre>                                                                                                    |                                      |        |
| (2' Edil Uniny               |                      | <ul> <li>Crevine Management</li> <li>Crevine Management</li> <li>Conducting</li> <li>Resend Fail Cases</li> <li>Sank Data Migration</li> <li>Payment Slip Generation</li> <li>T Calculation Sheet</li> <li>C L S. DLC Verification</li> <li>C Dub Continue</li> <li>V Upload Utility</li> <li>C Seavan Pramaan</li> <li>Supplementary Bills</li> <li>C De Saction</li> <li>M Mothly Bill Trigger</li> <li>M Trigger History</li> <li>Genrate Pension Slip</li> </ul>                                                                                                    |                                      |        |
|                              |                      | Submit Cancel                                                                                                    |                                      |        |
|                              |                      | Fig (1)                                                                                                    |                                      |        |

# 3. AO PDA

#### **3.1 Monthly Bill Trigger:**

AO PDA will login and s/he will go to->PDA Section->Monthly Bill Trigger as shown in Fig(2). Here, on selecting the Financial year and Month from given dropdown, ticking the check box and clicking on the submit button, monthly bills for the selected month will be generated and shown at DH PDA on next day.

This process should be carried out by AO PDA only once in a month as per the readiness of the PDA Section.

<u>NOTE</u>: Once AO PDA triggers the bill generation, then any LC/DLC done after this, the related monthly bill will automatically be generated at DH PDA. It must be noted that the service for generation of such monthly bills would run after a gap of 1 hour. Therefore, there might be a delay in generation of the bills after LC/DLC.

| CPMS                   |                                                                      | Accounts Officer(Pension Disbursing Authority) |
|------------------------|----------------------------------------------------------------------|------------------------------------------------|
| Dashboard              | Trigger for monthly hill generation                                  |                                                |
| å Users                |                                                                      |                                                |
| Upload Utility         | Financial year : * Select 🗸 Month : *                                | Select ~                                       |
| 🖽 Genrate Pension Slip | Allow auto generation of monthly pension bill at DH-PDA user level * | Submit                                         |
| LC & DLC Verification  |                                                                      |                                                |
| Grievance Management   |                                                                      |                                                |
| Resend Fail Cases      |                                                                      |                                                |
| 🕼 Approval             |                                                                      |                                                |
| 🕼 PDA Utility          |                                                                      |                                                |
| PDA Section            |                                                                      |                                                |
| 🕼 Monthly Bill Trigger |                                                                      |                                                |
| 🕼 Trigger History      | © 2021 -Comprehensive Pension Management System (CPMS)               |                                                |

Fig(2)

## **3.2 Trigger History**

AO PDA should go to **PDA Section-> Trigger History.** Once AO PDA selects the financial year from the given dropdown and clicks on the search button, a grid with history of the triggers executed will be shown (Fig 3).

| CPMS                         | •                                                      | Accounts     | Officer(Pension Disbursing Authority) |
|------------------------------|--------------------------------------------------------|--------------|---------------------------------------|
| Dashboard                    |                                                        |              |                                       |
| ≜users <                     | Trigger History Details                                |              |                                       |
| □ Upload Utility <           | Financial year : * 2021-22                             | Search Reset |                                       |
| Generate Pension Slip        |                                                        |              |                                       |
| 圖 LC & DLC Verification 〈    | Show 10 v entries                                      |              | Search:                               |
| 🗉 Grievance Management \prec | SL. No. 🔺 Financial Year 💠                             | Month \$     | Status \$                             |
| 🗷 Resend Fail Cases          | 1 2021-22 ::                                           | September    | Executed                              |
| Z Approval <                 | Iotal number of record 1 Pirst Previous 1 Next Last    |              |                                       |
| 🕼 PDA Utility 🛛 <            |                                                        |              |                                       |
|                              |                                                        |              |                                       |
| C Monthly Bill Trigger       |                                                        |              |                                       |
| 2 Trigger History            | © 2021 -Comprehensive Pension Management System (CPMS) |              |                                       |

(Fig 3)

# 4. DH PDA

## 4.1 At Monthly Bill

Once Monthly Bill generation has been triggered by AO PDA, all monthly bills for further processing will be available at DH PDA on next day. Now DH PDA should Go to ->Action->Bill Generation->Monthly Bill (different types)

| CPMS                    |                               |                   |                   |        | Dealing Hand | (Pension Distributing | g Authority) | User 🗸   |
|-------------------------|-------------------------------|-------------------|-------------------|--------|--------------|-----------------------|--------------|----------|
| Dashboard               | Monthly Bill Generation For N | lormal Pension (I | DA)               |        |              |                       |              |          |
| ☑ Action ~              |                               |                   |                   |        |              |                       |              |          |
| ☑ PDA Section <         | Financial year : *            | 2021-22           |                   | ~      | PPO Number : |                       |              |          |
| Vendor Verification     | Month : *                     | September         |                   | ~      |              |                       |              | Reset    |
| Bill Generation         |                               |                   |                   |        | _            | _                     | _            |          |
| Monthly Bill Normal CDA |                               | Fr                | esh               | Return | Edited       | DA=0                  | All          |          |
| Monthly Bill Normal IDA | Show 10 v entries             |                   |                   |        |              |                       |              |          |
| Monthly Bill Family CDA | 4                             |                   |                   |        |              |                       |              | Þ        |
| Monthly Bill Family IDA |                               |                   | Health and        |        | Net Paval    | ble Bill              |              | <u>^</u> |
| 🖼 Others Bill Generate  | otal Amount Payable 🛛 🌲       | I.Tax 🔶           | Education<br>Cess | Recove | ry 🔶 Amount  | ♦ Status ♦            | Remarks 🔶    | Action   |
| Marrears                | 1209                          | 0.00              | 0.00              | 0      | 49209        | Fresh                 | Select V     | x e      |
| Revision                |                               |                   |                   |        |              |                       |              |          |
| Deferred Gratuity       | 613                           | 0.00              | 0.00              | 0      | 67613        | Fresh                 | Select ~     | di .     |

Fig(4)

Here, some new featuers has been introduced in monthly bill which are as follows:-

## 4.2 Edit Facility

Now an edit button (Pencil icon on right most) will be shown in the 'Action' column. Once DH clicks on the edit button, record will be available to fill the "Arrear", "I.Tax", "Recovery" and "Remarks".

Once DH fills the required fields and selects the remark (mandatory), s/he should click on the save button under 'Action' column and information will be updated and highlighted with applicable color as shown in Fig(5) (yellow in case only editing has been done).

| Comprehensive Pension   | n Manage: 🕽 | 🕻 🛛 🙆 (4) Wha            | itsApp          | ×   @                | Email: Inbox   | (60) ×            | Comprehensive Pension Ma | inage × +           |                                  | • -     | ٥   |  |  |
|-------------------------|-------------|--------------------------|-----------------|----------------------|----------------|-------------------|--------------------------|---------------------|----------------------------------|---------|-----|--|--|
| → C A Not               | secure   c  | lotnetuat.unee           | copscloud.com   | n:9091/PDA/PDA       | Section/Mon    | thlyBillNormalCDA |                          |                     |                                  | Qt      | ¥ . |  |  |
| CPMS                    |             |                          |                 |                      |                |                   |                          | Dealing Hand        | (Pension Distributing Authority) | Use     |     |  |  |
| shboard                 | Monthly B   | ill Generation Fo        | or Normal Pensi | ion (CDA)            |                |                   |                          |                     |                                  |         |     |  |  |
| ction <                 |             |                          |                 |                      |                |                   |                          |                     |                                  |         |     |  |  |
| LC & DLC Verification 〈 | Fina        | incial year : *          | :               | 2021-22              |                | ~                 | PPO Number :             |                     |                                  |         |     |  |  |
| Grievance Management 〈  | Mor         | th : •                   | :               | September            |                | ~                 |                          |                     |                                  | Reset   |     |  |  |
| Investment Declaration  |             |                          |                 |                      | Fresh          | Return            | Edited                   | DA=0                | All                              |         |     |  |  |
| PDA Utility <           | Show        | 10 v entrie              | s               |                      |                |                   |                          |                     |                                  |         |     |  |  |
| Bank Data Migration <   | 4           |                          |                 | IESC                 |                |                   |                          |                     |                                  |         | ÷   |  |  |
| Jeevan Pramaan 🛛 <      |             | Name Pensioner           | PPO Number      | ¢ Code/ ¢<br>SOL No. | Account<br>No. | Basic Pension 🛛 🗍 | Additional Pension \$    | Commutation Pension | Reduced Pension                  | DR Rate |     |  |  |
| Reports <               |             | Mr.<br>SANDEEP K<br>GAUR | 8020200211084   | 29 SBIN0001183       | 34576555592    | 9000              | 0                        | 3600                | 5400                             | 28.00   |     |  |  |
| Supplementary Bills <   |             | Mr. AVANT A<br>THIRTEEN  | 8019880911780   | 03 SBIN0005556       | 31193181725    | 15000             | 6000                     | 22000               | -7000                            | 28.00   |     |  |  |
| Audit Trail             |             | Mr. AATUSH<br>A TEN      | 8019800911780   | 00 SBIN0005556       | 31193181726    | 13500             | 13500                    | 17000               | -3500                            | 28.00   |     |  |  |
|                         |             | Mr. ANISH A<br>NINE      | 8019830911779   | 99 SBIN0005556       | 31193181727    | 13000             | 6500                     | 16800               | -3800                            | 28.00   |     |  |  |
|                         |             | Mr. ANKIT A<br>SIX       | 8019980911779   | 96 SBIN0005556       | 31193181729    | 11500             | 2300                     | 16200               | -4700                            | 28.00   |     |  |  |
|                         |             | Mr. ANKUSH               | 8010800011770   | 95 SBIN0005556       | 24402494720    | 11000             | 11000                    | 0                   | 11000                            | 28.00   |     |  |  |

Also the "Bill Status" of the record will be updated as "Edited". Now even after refersh or logout of the system, after saving the changes will remain updated.

## 4.3 Master Search

Earlier, bills were loaded on the system in batches on 2000. Therefore, if any bill for a pensioner had to be searched, it could only be searched within those 2000 bills. If the bills was not found, the user had to wait for the next set of bills and then search again.

To handle this, a master search utility has been developed whereby the user can search for multiple bills by entereing the PPO numbers separated by commas (',') as shown (Fig 6). This search will be applicable to all the generated bills.

| Ionthly Bill Generation For | Normal Pensio    | n (IDA)                  |                  |                 |                        |                |                                 |                       |          |                              |  |  |
|-----------------------------|------------------|--------------------------|------------------|-----------------|------------------------|----------------|---------------------------------|-----------------------|----------|------------------------------|--|--|
|                             |                  |                          |                  |                 |                        |                |                                 |                       |          |                              |  |  |
| Financial year : *          | [                | 2021-22                  |                  |                 | PPO Number :           | 802            | 802003112200207,802014051200368 |                       |          |                              |  |  |
| Month : *                   | [                | October                  |                  |                 | ~                      |                |                                 |                       | -        | Reset                        |  |  |
|                             | L                |                          | Fresh            | Return          | Edited                 |                | DA=0                            |                       | All      |                              |  |  |
| <.                          |                  |                          |                  |                 |                        |                |                                 |                       |          | Þ                            |  |  |
| Show 10 v entries           |                  |                          |                  |                 |                        |                |                                 |                       |          |                              |  |  |
| Pensioner<br>Name           | PPO Number       | ¢ IFSCCode/<br>SOL No. ¢ | Account No. 👙    | Basic Pension 🔶 | Additional Pension 🛛 🖨 | Commutation Pe | nsion 🖕                         | Reduced Pension       | ¢        | DR Rate 🔶                    |  |  |
| Mr. SITARAM                 | 802003112200203  | SBIN0004458              | 33081942421      | 5100            | 0                      | 2040           |                                 | 3060                  |          | 0.00                         |  |  |
| Mr. PAWAN                   | 80201405120036   | 3 PUNB0123000            | 1230001014102123 | 22500           | 0                      | 9000           |                                 | 13500                 |          | 161.00                       |  |  |
| Total number of record      | d 2 First Prev   | ious 1 Next I            | .ast             |                 |                        |                |                                 |                       |          |                              |  |  |
| 4                           |                  |                          |                  |                 |                        |                | ReGenerate                      | Bills Save & Send for | r AAO Ap | proval Export Bills in Excel |  |  |
| © 2021 -Comprehensive Pensi | on Management Sy | stem (CPMS)              |                  |                 |                        |                |                                 |                       |          |                              |  |  |

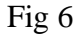

# 4.4 Color Coding

For the convinience of users, the bills have been colour coded in the following manner (Fig 7):

- 1. **Red**: Those bills where the DA Rate is taken to be 0 by the system.
- 2. **Yellow**: Those bills which have been edited (i.e. either arrear, tax or recovery has been added)
- 3. Blue: those bills which have been returned by AAO PDA or AO PDA
- 4. Brown: Those bills on which more than one actions listed above have been carried out
- 5. **Grey**: Those bills where no action has been taken.

|       |                                       |                                                                                      |                                                                                                    |                                                                                                    |                                                                                                    |                                                                                                    | Dealing Hand(Pension Distributing Authority)                                                                                                    |                                                                                                    |                                                                                                    |                                                                                                    |                                                                                                    |                                                                                                    |                                                                                                    |                                                                                                    |
|-------|---------------------------------------|--------------------------------------------------------------------------------------|----------------------------------------------------------------------------------------------------|----------------------------------------------------------------------------------------------------|----------------------------------------------------------------------------------------------------|----------------------------------------------------------------------------------------------------|----------------------------------------------------------------------------------------------------|----------------------------------------------------------------------------------------------------|----------------------------------------------------------------------------------------------------|----------------------------------------------------------------------------------------------------|----------------------------------------------------------------------------------------------------|----------------------------------------------------------------------------------------------------|----------------------------------------------------------------------------------------------------|----------------------------------------------------------------------------------------------------|
|       |                                       |                                                                                      |                                                                                                    | (10.                                                                                                    |                                                                                                    |                                                                                                    |                                                                                                    |                                                                                                    |                                                                                                    |                                                                                                    |                                                                                                    |                                                                                                    |                                                                                                    |                                                                                                    |
| < Mon | thiy Bill Generation F                | or Norma                                                                             | I Pension                                                                                          | (IDA                                                                                                    | 4)                                                                                                    |                                                                                                    |                                                                                                    |                                                                                                    |                                                                                                    |                                                                                                    |                                                                                                    |                                                                                                    |                                                                                                    |                                                                                                    |
| <     | Financial year : *                    | 202                                                                                  | 1-22                                                                                               |                                                                                                    |                                                                                                    |                                                                                                    | ~                                                                                                    | PPO Number :                                                                                                    |                                                                                                    |                                                                                                    |                                                                                                    |                                                                                                    |                                                                                                    |                                                                                                    |
| <     | Month : *                             | Sep                                                                                  | tember                                                                                             |                                                                                                    |                                                                                                    |                                                                                                    | ~                                                                                                    |                                                                                                    |                                                                                                    |                                                                                                    |                                                                                                    |                                                                                                    |                                                                                                    | Reset                                                                                                    |
|       |                                       |                                                                                      |                                                                                                    | Fresh                                                                                                    |                                                                                                    |                                                                                                    | Return                                                                                                    |                                                                                                    | Edited                                                                                                    |                                                                                                    | DA=0                                                                                                    |                                                                                                    | All                                                                                                    |                                                                                                    |
| <     | Show 100 v entries                    | ;                                                                                    |                                                                                                    |                                                                                                    |                                                                                                    |                                                                                                    |                                                                                                    |                                                                                                    |                                                                                                    |                                                                                                    |                                                                                                    |                                                                                                    |                                                                                                    |                                                                                                    |
| <     | •                                     |                                                                                      |                                                                                                    |                                                                                                    | Health and                                                                                                    |                                                                                                    |                                                                                                    |                                                                                                    |                                                                                                    |                                                                                                    |                                                                                                    |                                                                                                    |                                                                                                    | 1                                                                                                    |
| <     | atal Amount Payable                   | \$ I.Ta                                                                              | ĸ                                                                                                  | \$                                                                                                    | Education<br>Cess                                                                                                    | ¢                                                                                                    | Recovery                                                                                                    | ¢                                                                                                    | Net Payable<br>Amount                                                                                                    | ¢                                                                                                    | Bill<br>Status <sup>♦</sup>                                                                                                    | Remarks                                                                                                    |                                                                                                    | Action                                                                                                    |
| <     | '613                                  | 0.00                                                                                 | )                                                                                                  |                                                                                                    | 0.00                                                                                                    |                                                                                                    | 0                                                                                                    |                                                                                                    | 67613                                                                                                    | F                                                                                                    | resh                                                                                                    | Select                                                                                                    | ~                                                                                                    | den .                                                                                                    |
|       | ( ( ( ( ( ( ( ( ( ( ( ( ( ( ( ( ( ( ( | Monthly Bill Generation For<br>Financial year : *<br>Month : *<br>Show 100 • entries | Monthly Bill Generation For Norma<br>Financial year : * 202<br>Month : * Sep<br>Show 100 • entries | Monthly Bill Generation For Normal Pension<br>Financial year : * 2021-22<br>Month : * September<br>Show 100 v entries<br>4<br>tal Amount Payable v I.Tax<br>1613 0.00 | Monthly Bill Generation For Normal Pension (IDA<br>Financial year : * 2021-22<br>Month : * September<br>Freak<br>Show 100 v entries | Monthly Bill Generation For Normal Pension (IDA)  Financial year : * 2021-22 Month : * September  Fresh  Show 100  entries  tal Amount Payable 1.Tax Health and Education Cess  1613 0.00 0.00 | Monthly Bill Generation For Normal Pension (IDA)  Financial year : * 2021-22 Month : * September  Fresh Show 100  entries  t Health and  Education  Cess 1613 0.00 0.00 | Monthly Bill Generation For Normal Pension (IDA)  Financial year : * 2021-22 Month : * September Fresh Return Show 100  entries  tal Amount Payable I.Tax Health and Education Recovery Cess Contemport Cess Contemport Cest Contemport Cest C | Monthly Bill Generation For Normal Pension (IDA)  Financial year: * 2021-22 Month: * September Fresh Return Show 100 v entries  tal Amount Payable v I.Tax v Health and Cess for tal Amount Payable v I.Tax v Health and Cess for tal Amount Payable v I.Tax v Health and Cess for tal Amount Payable v I.Tax v Health and Cess for tal Amount Payable v I.Tax v Health and Cess for tal Amount Payable v I.Tax v Health and Cess for tal Amount Payable v I.Tax v Health and Cess for tal Amount Payable v I.Tax v Health and V Recovery v V V V V V V V V V V V V V V V V V V | Monthly Bill Generation For Normal Pension (IDA)         Financial year : *       2021-22         Month : *       September         Fresh       Return         Edited         Show       100 • entries         *       Health and<br>Education<br>Cess         *       Health and<br>Education<br>Cess         *       *         *       *         *       *         *       *         *       *         *       *         *       *         *       *         *       *         *       *         *       *         *       *         *       *         *       *         *       *         *       *         *       *         *       *         *       *         *       *         *       *         *       *         *       *         *       *         *       *         *       *         *       *         *       * <td>Monthly Bill Generation For Normal Pension (IDA)     Financial year : *   2021-22   Month : *   September   Fresh   Return   Edited     Show   100   entries     Image: Contract of the second second se</td> <td>Monthly Bill Generation For Normal Pension (IDA)         Financial year : *       2021-22         Month : *       September         Fresh       Return         Edited       DA=0         Show       100 • entries         *       Health and<br/>Education         *       Health and<br/>Education         *       *         *       *         *       *         *       *         *       *         *       *         *       *         *       *         *       *         *       *         *       *         *       *         *       *         *       *         *       *         *       *         *       *         *       *         *       *         *       *         *       *         *       *         *       *         *       *         *       *         *       *         *       *         *       *<td>Monthly Bill Generation For Normal Pension (IDA)         Financial year: *       2021-22         Monthl: *       September         Fresh       Return         Edited       DA=0         Show       100 • entries         *       Edited         *       Edited         *       Edited         *       Recovery         *       Health and         *       Education         *       Cess         *       1613         *       0.00         0       67613         *       Fresh</td><td>Monthly Bill Generation For Normal Pension (IDA)       Financial year: *     2021-22       Monthl: *     September       Fresh     Return       Edited     DA=0       All       Show     100 • entries       *     Education • Recovery • Net Payable • I.Tax       *     Education • Recovery • Net Payable • Status • Remarks • Cess       *     *       *     *       *     *       *     *       *     *       *     *       *     *       *     *       *     *       *     *       *     *       *     *       *     *       *     *       *     *       *     *       *     *       *     *       *     *       *     *       *     *       *     *       *     *       *     *       *     *       *     *       *     *       *     *       *     *       *     *       *     *       *     *</td></td> | Monthly Bill Generation For Normal Pension (IDA)     Financial year : *   2021-22   Month : *   September   Fresh   Return   Edited     Show   100   entries     Image: Contract of the second second se | Monthly Bill Generation For Normal Pension (IDA)         Financial year : *       2021-22         Month : *       September         Fresh       Return         Edited       DA=0         Show       100 • entries         *       Health and<br>Education         *       Health and<br>Education         *       *         *       *         *       *         *       *         *       *         *       *         *       *         *       *         *       *         *       *         *       *         *       *         *       *         *       *         *       *         *       *         *       *         *       *         *       *         *       *         *       *         *       *         *       *         *       *         *       *         *       *         *       *         *       * <td>Monthly Bill Generation For Normal Pension (IDA)         Financial year: *       2021-22         Monthl: *       September         Fresh       Return         Edited       DA=0         Show       100 • entries         *       Edited         *       Edited         *       Edited         *       Recovery         *       Health and         *       Education         *       Cess         *       1613         *       0.00         0       67613         *       Fresh</td> <td>Monthly Bill Generation For Normal Pension (IDA)       Financial year: *     2021-22       Monthl: *     September       Fresh     Return       Edited     DA=0       All       Show     100 • entries       *     Education • Recovery • Net Payable • I.Tax       *     Education • Recovery • Net Payable • Status • Remarks • Cess       *     *       *     *       *     *       *     *       *     *       *     *       *     *       *     *       *     *       *     *       *     *       *     *       *     *       *     *       *     *       *     *       *     *       *     *       *     *       *     *       *     *       *     *       *     *       *     *       *     *       *     *       *     *       *     *       *     *       *     *       *     *       *     *</td> | Monthly Bill Generation For Normal Pension (IDA)         Financial year: *       2021-22         Monthl: *       September         Fresh       Return         Edited       DA=0         Show       100 • entries         *       Edited         *       Edited         *       Edited         *       Recovery         *       Health and         *       Education         *       Cess         *       1613         *       0.00         0       67613         *       Fresh | Monthly Bill Generation For Normal Pension (IDA)       Financial year: *     2021-22       Monthl: *     September       Fresh     Return       Edited     DA=0       All       Show     100 • entries       *     Education • Recovery • Net Payable • I.Tax       *     Education • Recovery • Net Payable • Status • Remarks • Cess       *     *       *     *       *     *       *     *       *     *       *     *       *     *       *     *       *     *       *     *       *     *       *     *       *     *       *     *       *     *       *     *       *     *       *     *       *     *       *     *       *     *       *     *       *     *       *     *       *     *       *     *       *     *       *     *       *     *       *     *       *     *       *     * |

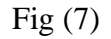

#### 4.5 Re-Generate Bills-

Earlier, if for whatever reason the DR Rate has not been accounted for correctly or the DA Rate has changed after the generation of Monthly Bill, the new DA Rate could not be incorporated in the monthly bill.

To handle this, a regeneration feature has been developed. To regenerate the Bill, DH(PDA) has to select the records by selecting the check box in front of the record and then click on the **"ReGenerate Bill"** button shown in Fig(8).

| CPMS                                                                    |        |   |                          |                 |             |             | Dealing Hand   | (Pension Distributing Authority) | User -                |
|-------------------------------------------------------------------------|--------|---|--------------------------|-----------------|-------------|-------------|----------------|----------------------------------|-----------------------|
|                                                                         |        |   | KUPEON DK                |                 |             |             |                |                                  |                       |
| Dashboard                                                               |        |   | Mr. PARDEEP<br>PANKAJ BR | 802020012208491 | SBIN0001183 | 35984558545 | 10500          | 0                                | 1                     |
| C Action                                                                | <      |   | Mr. NAVDEEP<br>NARESH BR | 802020012208492 | SBIN0001183 | 35698556525 | 9000           | 0                                | 1                     |
| Crievance Management                                                    | ۲<br>۲ |   | Mr. MANJEET<br>MAHESH BR | 802020012208493 | SBIN0001183 | 36957884515 | 9150           | 0                                | 1                     |
| <ul> <li>Grevance management</li> <li>Investment Declaration</li> </ul> |        |   | Mr. SUMIT<br>SATISH BR   | 802020012208494 | SBIN0001183 | 35987441526 | 9000           | 0                                | 1                     |
| 🕼 PDA Utility                                                           | <      |   | Mr. SACHIN<br>JAAT BR    | 802020012208498 | SBIN0001183 | 36751447454 | 14000          | 0                                |                       |
| 🕼 Bank Data Migration                                                   | <      |   | Mr. VAIBHAV<br>MEHRA BR  | 802020012208506 | SBIN0001183 | 34589665826 | 17500          | 0                                | 1                     |
| 🕼 Jeevan Pramaan                                                        | <      |   | Mr. RAKESH<br>MEHRA BR   | 802020012208505 | SBIN0001183 | 35698551258 | 23000          | 0                                | 1                     |
| k≊ Reports                                                              | <      | • |                          |                 |             | Re          | Generate Bills | Save & Send for AAO Approval     | Export Bills in Excel |

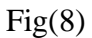

## **465 Previously deducted Income Tax**

For the convenience of PDA users, any income tax added for a pensioner will automatically be added in the current month's monthly bill (Fig 9). This way, PDA users will not have to enter the Tax every month. It must be noted that tax will have to be entered in the March Monthly Bills for the first time in the Financial Year.

| CPMS                   |   | =         |                  |       |                      |             | I | Dealing Hand(P    | ensi | on Distributing <i>i</i> | Autho | ority)                | User <del>-</del> |
|------------------------|---|-----------|------------------|-------|----------------------|-------------|---|-------------------|------|--------------------------|-------|-----------------------|-------------------|
| Dashboard              |   | Month : * |                  | Septe | ember                |             |   |                   |      |                          |       | Reset                 |                   |
| C Action               | < |           |                  |       | Fresh                | Return      |   | Edited            |      | DA=0                     |       | All                   |                   |
| LC & DLC Verification  | < | Show 100  | ✓ entries        |       |                      |             |   |                   |      |                          |       |                       |                   |
| Grievance Management   | < | 4         |                  |       |                      |             |   | Health and        |      |                          |       |                       | •                 |
| Investment Declaration |   | \$        | Arrear<br>Amount | ¢     | Total Amount Payable | \$<br>I.Tax | ¢ | Education<br>Cess | \$   | Recovery                 | \$    | Net Payable<br>Amount | Bill<br>Status    |
| C PDA Utility          | < |           | 0                |       | 67613                | 0.00        |   | 0.00              |      | 0                        |       | 67613                 | Fresh             |
| Bank Data Migration    | < |           | 0                |       | 87002                | 0.00        |   | 0.00              |      | 0                        |       | 87002                 | Fresh             |
| C Jeevan Pramaan       | < |           | 0                |       | 88421                | 100.00      |   | 4.00              |      | 0                        |       | 88317                 | Fresh             |

Fig(9)

#### 4.7 Export Bills in Excel-

A new feature of export the monthly bills to excel will now be available on all the levels (including AAO and AO PDA).By this now bills can be exported to excel for convenince of users

#### 5. Bill forwarding to AAO PDA

Once DH PDA will send the monthly bill to AAO PDA, he/she will check the records. If there is any discrepancy found then AAO can return the bills to DH PDA for correction and if everything is found ok, then bill will be sent to AO PDA (Fig 10).

| CPMS                                                     |        |            |                  |                                              |                                     |                                    |                     |             |                      |            |             |         |       |           |                     |        |                |             |                     |          | Assistant Account Officer(Pension Disbursing Autho | Oser- |
|----------------------------------------------------------|--------|------------|------------------|----------------------------------------------|-------------------------------------|------------------------------------|---------------------|-------------|----------------------|------------|-------------|---------|-------|-----------|---------------------|--------|----------------|-------------|---------------------|----------|----------------------------------------------------|-------|
| Dashboard                                                | Month  | ily Bill A | oproval          | (For Normal Pensio                           | in)                                 |                                    |                     |             |                      |            |             |         |       |           |                     |        |                |             |                     |          |                                                    |       |
| -                                                        |        | PPO N      | mber : *         |                                              |                                     |                                    |                     |             |                      |            |             |         |       | ), Search | Reset               |        |                | _           |                     |          |                                                    |       |
| Approval            Investment Declaration               |        | Show 1     | • •              | entries                                      |                                     |                                    |                     | Freeh       |                      |            | Edled       |         |       |           | DA+0                |        |                | -           | AI                  |          |                                                    |       |
|                                                          |        | 4          |                  | ]                                            | Baselorar                           |                                    | IF8C                | Annormal    | Bach                 | Additional | Consulation | Bedured | 740   | 4         | Total               |        | Health         |             | Net                 | <b>•</b> |                                                    | P     |
| Investment Declaration<br>Approval                       |        | •          | No. <sup>1</sup> | Bill Number 🕴                                | Name                                | PPO Number 💲                       | Code/ \$<br>80L No. | No. +       | Pension <sup>‡</sup> | Pension +  | Pension     | Pension | Rate  | Amount®   | Amount (<br>Payable | LTax ‡ | Education Cess | Recovery \$ | Payable (<br>Amount | Ro       |                                                    |       |
| View Calculation Sheet     Zr Bank Data Migration      < |        | •          | 1                | PENCCABHR/2021-<br>22/124<br>PENCCABHR/2021- | Mr. SUMIT K<br>SINGH<br>Mr.         | 802020021108379<br>802020091108378 | SBIN0001183         | 34576554569 | 10250                | 0          | 4100        | 6150    | 28.00 | 0         | 10020               | 0.00   | 0.00           | 0           | 10020               | 1        |                                                    |       |
| 🕼 Jaevan Pramaan  🤇                                      |        |            | 3                | 22/113<br>PENCCABHR/2021-                    | MALIK<br>MALIK                      | 802020111108377                    | SBIN0001183         | 34576556598 | 16450                | 0          | 6580        | 9870    | 28.00 | 0         | 15476               | 0.00   | 0.00           | 0           | 15476               | 1        |                                                    |       |
| P IT Calculation Sheet                                   |        | 0          | 4                | 22/124<br>PENOCABHR/2021-<br>22/124          | M: MANOJ<br>K SINGH                 | 802020051108376                    | SBIN0001183         | 34576550825 | 9000                 | 0          | 3600        | \$400   | 28.00 | 0         | 8920                | 0.00   | 0.00           | 0           | 8920                | 1        |                                                    |       |
|                                                          |        |            | 5                | PENCCABHR/2021-<br>22/124                    | Mr. NITIN G<br>HAPPY                | 802020111108395                    | SBIN0001183         | 34576589754 | 9000                 | 0          | 3600        | 5400    | 28.00 | 0         | 8920                | 0.00   | 0.00           | 0           | 8920                |          |                                                    |       |
|                                                          |        | •          | 6<br>7           | PENCCABHR/2021-<br>22/119<br>PENCCABHR/2021- | Mr. NITESH<br>J PAWAR<br>Mr. GIRISH | 802020101108395                    | SBIN0001183         | 34576578412 | 9000                 | 0          | 3600        | 5400    | 28.00 | 0         | 8920                | 0.00   | 0.00           | 0           | 8920                |          |                                                    |       |
|                                                          |        | 0          | 8                | 22/124<br>PENOCABHR/2021-<br>22/124          | F MALIK<br>M: NITIN J<br>SHARMA     | 802020051108407                    | SBIN0001183         | 34576554800 | 9000                 | 0          | 2700        | 6300    | 28.00 | 0         | 9820                | 0.00   | 0.00           | 0           | 9820                | <b>.</b> |                                                    |       |
|                                                          |        | 4          |                  |                                              |                                     |                                    |                     |             |                      |            |             |         |       |           |                     |        |                |             |                     |          |                                                    | F     |
|                                                          |        | Approve    | Rotu             | m Export Bils in E                           | iscel                               |                                    |                     |             |                      |            |             |         |       |           |                     |        |                |             |                     |          |                                                    |       |
|                                                          | 60 202 | 21 -Gomp   | rehensive        | Pension Management                           | System (CPMS)                       |                                    |                     |             |                      |            |             |         |       |           |                     |        |                |             |                     |          |                                                    |       |

#### Fig 10

It must be noted that the following features are applicable at AAO PDA as well:

1. Colour coding of bills

2. Export of bills in Excel

# 6. Bill forwarding to AO PDA

After receiving the bills, AO PDA will check the bills. If any changes are required then AO PDA can return the record to DH PDA for correction and if everything is fine, then s/he selects the NPB date and send the records to PFMS for final monthly pension payment. (Fig11).

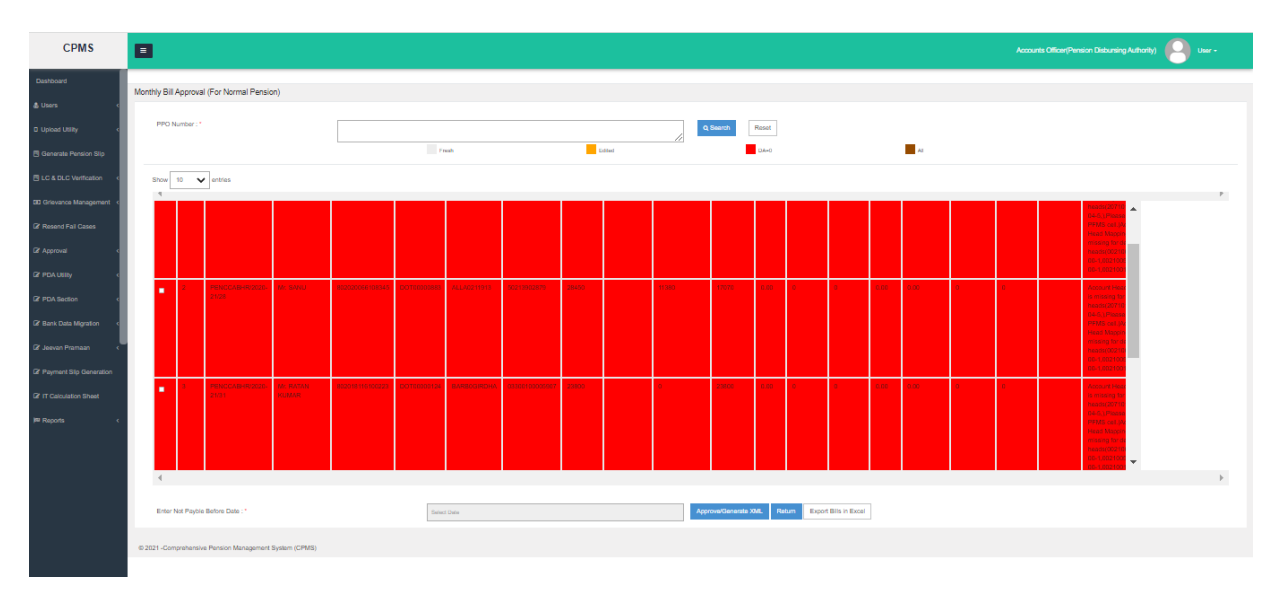

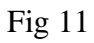

It must be noted that the following features are applicable at AAO PDA as well:

- 1. Color coding of bills
- 2. Export of bills in Excel